### FAQs > View/ Download Additional Notices and Demand Orders

#### 1. Can I view additional orders/notices without login on the GST Portal?

No, you cannot view additional orders/notices without login on the GST Portal.

#### 2. On the GST Portal, where from can I view additional orders/notices ?

After login, navigate to **Dashboard > Services > User Services > View Additional Notices/Orders** option.

### 3. What types of orders/notices can I view from "View Additional Notices/Orders" option on the GST Portal?

From "View Additional Notices/Orders" option on the GST Portal, you can view all assessment and adjudication related orders/notices.

## 4. On the GST Portal, how many additional orders/notices can I view in one page at a time?

At a time, you can view 10 or 25 or 50 or 100 orders/notices on one page on the GST Portal. Click the tabs 10, 25, 50, 100 respectively for this purpose.

# 5. I clicked the "View" hyperlink to go to the Case Details screen of that particular notice but it displays Application. From where can I view and download the notice?

On the Case Details screen, click NOTICES tab to view and download the notice.

# 6. I am on the Case Details screen. How do I go back to the "Additional Notices and Orders" page?

Click back button of your browser to go back to the "Additional Notices and Orders" page.